# BÀI 17: MỘT SỐ CHỨC NĂNG KHÁC

# 1. Định dạng kiểu danh sách

- Liệt kê dạng kí hiệu: dùng để liệt kê những thành phần như nhau
  - B1: Chọn các đoạn văn bản muốn định dạng
  - B2: Chọn thẻ Home (nhóm Paragraph) –Bullets, chọn một kiểu tùy ý

B3: Nếu muốn chọn kiểu bullet khác thì nhấp lệnh Define New Bullet..., xuất hiện hộp thoại Define New Bullet:

- Symbol: chọn ký tự đặc biệt làm bullet.
- Picture: chọn hình ảnh làm bullet.
- Font: định dạng kí tự cho bullet.

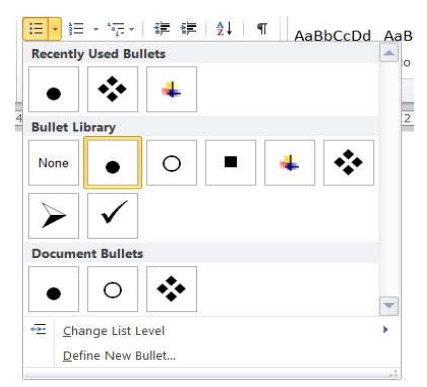

- Trong trường hợp muốn dùng lại kí hiệu vừa chọn cho đoạn văn bản vừa mới định dạng trước, bạn chỉ cần chọn khối rồi nhấp nút lệnh bullets.
- Liệt kê dạng số thứ tự: thứ tự liệt kê có vai trò nhất định

B1: Chọn các đoạn văn bản muốn định dạng.
B2: Chọn thẻ Home (nhóm Paragraph) –
Numbering, chọn một kiểu tùy ý
B3: Nếu muốn chọn kiểu Numbering khác thì
nhấp lệnh Define New Number Format:

- o Number style: chọn kiểu đánh số numbering.
- Number format: khai báo kiểu trình bày.
- Font: định dạng kí tự cho numbering.
- Alignment: canh biên cho numbering.

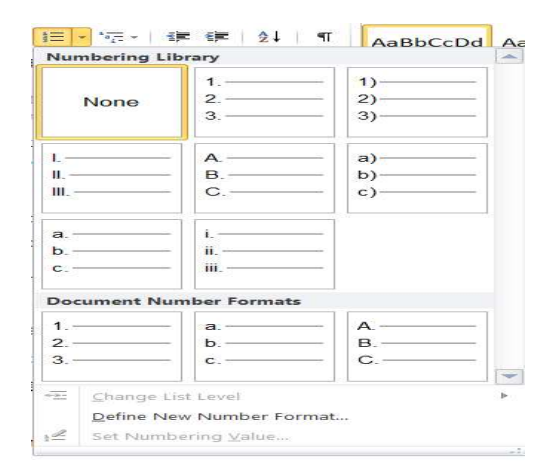

• Định dạng Tab:

| - Định dạng Tab bằng thanh thước: 🕒 _(L | .eft Tab), 😐 _ | (Center Table), | . (Right |
|-----------------------------------------|----------------|-----------------|----------|
| Table),                                 |                |                 |          |

- [\_\_\_\_\_(Decimal Table)
- Định dạng Tab bằng hộp thoại:

| Tabs                                                                                                    |                  | ? ×                         | [ |
|----------------------------------------------------------------------------------------------------|------------------|-----------------------------|---|
| Tab stop position:<br>8,5 cm                                                                                                    |                  | De <u>f</u> ault tab stops: |   |
|                                                                                                    |                  |                             |   |
| Alignment                                                                                                    | ○ <u>C</u> enter | ◯ <u>R</u> ight             |   |
| Leader                                                                                                    | O <u>B</u> ar    |                             |   |
| 1 None     1 None     4     4     4     4     4     4     4     4     4     4     4     4     4     4     4     4     4     4     4     4     4     4     4     4     4     4     4     4     4     4     4     4     4     4     4     4     4     4     4     4     4     4     4     4     4     4     4     4     4     4     4     4     4     4     4     4     4     4     4     4     4     4     4     4     4     4     4     4     4     4     4     4     4     4     4     4     4     4     4     4     4     4     4     4     4     4     4     4     4     4     4     4     4     4     4     4     4     4     4     4     4     4     4     4     4     4     4     4     4     4     4     4     4     4     4     4     4     4     4     4     4     4     4     4     4     4     4     4     4     4     4     4     4     4     4     4     4     4     4     4     4     4     4     4     4     4     4     4     4     4     4     4     4     4     4     4     4     4     4     4     4     4     4     4     4     4     4     4     4     4     4     4     4     4     4     4     4     4     4     4     4     4     4     4     4     4     4     4     4     4     4     4     4     4     4     4     4     4     4     4     4     4     4     4     4     4     4     4     4     4     4     4     4     4     4     4     4     4     4     4     4     4     4     4     4     4     4     4     4     4     4     4     4     4     4     4     4     4     4     4     4     4     4     4     4     4     4     4     4     4     4     4     4     4     4     4     4     4     4     4     4     4     4     4     4     4     4     4     4     4     4     4     4     4     4     4     4     4     4     4     4     4     4     4     4     4     4     4     4     4     4     4     4     4     4     4     4     4     4     4     4     4     4     4     4     4     4     4     4     4     4     4     4     4     4     4     4     4     4     4     4     4     4     4     4     4     4     4     4     4     4     4     4     4     4     4 | ○ 2              | ○ <u>3</u>                  |   |
| <u>S</u> et                                                                                                    | Clear            | Clear <u>A</u> ll           |   |
|                                                                                                    | ОК               | Cancel                      |   |

# 2. Ngắt trang và đánh số trang

a. Ngắt trang

B1: Đặt con trỏ tại vị trí muốn ngắt trang

B2:

#### Cách 1: Insert -> Page Break

Cách 2: Layout -> Breaks -> Next Page

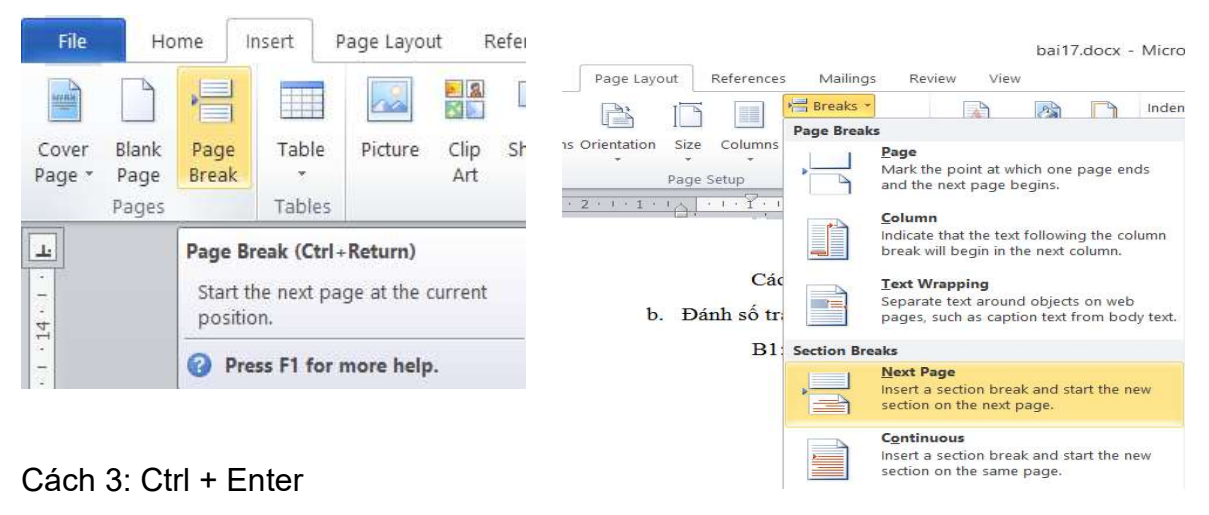

16

## b. <u>Đánh số trang</u>

B1: Insert -> Page Number

*Top of Page*: Đây là đánh dấu trang ở trên cùng đầu trang

Bottom of Page: Đây là đánh dấu trang ở cuối trang. Page Margins: Đây là đánh dấu trang ở bên lề trang. Current Position: Đây là đánh dấu trang ở tại vị trí đặt con trỏ chuột.

B2: Chọn các tùy chọn và vị trí muốn đánh số trang
B3: Insert -> Page Number -> Format Page Numbers,
thực hiện tùy chọn trong hộp thoại Page Number
Format.

| Page Number Format                     | ?          | ×      |
|----------------------------------------|------------|--------|
| Number <u>f</u> ormat: <u>1, 2, 3,</u> |            | ~      |
| Include chapter <u>n</u> umber         |            |        |
| Chapter starts with style:             | Heading 1  | ~      |
| Use separator:                         | - (hyphen) | $\sim$ |
| Examples:                              | 1-1, 1-A   |        |
| Page numbering                         |            |        |
| Continue from previous                 | section    |        |
| Start at:                              |            |        |
| ОК                                     | Cance      | I      |

B4: Insert -> Header/Footer hoặc chọn Page number để đánh dấu trang.

## 3. In văn bản

Xem trước khi in và in văn bản

- Bước 1:
  - + Cách 1: File -> Print

+ Cách 2: Nháy nút 🗳 trên thanh công cụ

- + Cách 3: Ctrl+P
- Bước 2: Tùy chọn các thông tin

Copies: số lượng bản in.

Printer Properties: Tùy chọn máy in cho việc in ấn.

**Print All Pages:** Trong mục này có thể chọn bao gồm Print All Pages (in tất cả các trang của văn bản) hoặc Print Curent Page (chọn in chỉ vài trang tùy chọn) và khi đó dòng Pages ở dưới sẽ dùng đánh số trang để in như 3-5,...

*Print One Sided* (in 1 mặt) hoặc *Print on Both Sides* (in 2 mặt giấy) tích hợp tùy máy in có tính năng in 2 mặt hay không.

**Collated** (in theo tập): Chức năng này dùng để đóng sổ luôn 1 tập văn bản khi muốn in với số lượng lớn hoặc in theo từng trang.

*Portrait/ Lanscape Orientation:* Bạn có thể lựa chọn bản in dọc hay in ngang *A4/ Letter*: Chọn loại kích thước phù hợp cho giấy in A4 hoặc A3,...

*Magins:* Lựa chọn căn lề cho bản in có nhiều định dạng như kiểu Normal với căn lề 4 bên 1" hoặc Narrow căn lề 4 bên 0,5",...

**Page per sheet:** Lựa chọn in gộp các trang in của văn bản lại trong 1 page. Có thể lựa chọn in 2/4/6 hoặc 8 trang gộp 1

> B3: Nhấn Print

|          |                                                 | Tinhoc10_decuong (1).docx                                                                                                    | Nguy?n Th? M? Duy�n 🙂 🙁 ? — 🗇 🗙                                                                                                    |
|----------|-------------------------------------------------|----------------------------------------------------------------------------------------------------|----------------------------------------------------------------------------------------------------|
| G        | Print                                           |                                                                                                    |                                                                                                    |
| 🕜 Home   | Conject 1                                       |                                                                                                    |                                                                                                    |
| 🗋 New    |                                                 | Traning THPT Nguyễn Tắt Thành Tố Tin Học<br>b. <u>Danh số trang</u>                                                                                                    | Truching TimPT Nguyễn Tác Thành.<br>Tác Tim Học:<br>Pàge par scheef: Lựa chen in gặp các trang in của văn bản tái trong 1 page. Có thể lựa |
| 🗁 Open   | Print                                           | B1: Insert -> Page Namber<br>Top of Page Day is dath dat tang ó hitn cúng dau<br>tang<br>Brother of Bare Tabi is dath dat tang ó nith ncúng datu<br>tang                                                                                                    | chon in 2448 hold 8 trang glip 1<br>> 83: Nindo Print                                                                                      |
| Info     | Printer                                         | Regr. (Legister: Dialy is dation dista hang di betin it traggi<br>Current Pesation: Dialy is dation dista hang di betin it tradgi<br>control di multi.     Et: Contrast traditationes als di traditationes del traditationes                                                                                        |                                                                                                    |
| Save     | Ready Printer Properties                        | B2: Incert -> PAge Market Ander -> Portual Fage<br>Numbers, thus high types of the post trong high toolal Page<br>Numbers Formut.                                                                                                    | C                                                                                                    |
| Save As  | Settings                                        | sk: miker -> Hadatm-oder nosi: onor Page nuticer<br>dé dant déu tang.                                                                                                    |                                                                                                    |
| Print    | Print All Pages<br>The whole thing              | 1. In văn bản<br>a. Xam trade Num<br>Cách 1: File > Print                                                                                                    |                                                                                                    |
| Share    | Pages:                                          | Clach 2: Nhây nút <sup>12</sup> h Mên thanh công cụ<br>5: <u>In vận bắp</u>                                                                                                    |                                                                                                    |
| Export   | Print One Sided<br>Only print on one side of th | <ul> <li>Flator 1: File ⇒ Print</li> <li>Clach 1: File ⇒ Print</li> <li>Clach 2: Finay Print</li> <li>Body mail <sup>(A)</sup>/<sub>2</sub> teds thanh cong cu</li> </ul>                                                                                                    |                                                                                                    |
| Close    | Collated •                                      | <ul> <li>Cath 3: CIPP          Bable 2: Thy show take thing the             Copter sol larging bin in             Copter sol larging bin in             Printed Properties: Thy show may in sho wide in ân.      </li> </ul>                                                                                        |                                                                                                    |
|          | Portrait Orientation 🗸                          | Print All Pages: Trong much này có thể chọn bảo gồm Print Al Pages (tri tắt cả các trang<br>của văn bản) hoặc Print Current Page (thon in chỉ văi trang tây chon) và khi đó đóng<br>Pages ở cách sẽ dàng đánh của trang đế ni như 3 đa                                                                              |                                                                                                    |
|          | A4<br>21 cm x 29.7 cm                           | chi tin dagi ka baba di kana di kana di kana di kana di kana di kana da da da di kana di kana di kana di kana d<br>di tin dagi kana di kana di kana di kana di kana di kana di kana di kana di kana di kana di kana kini muɗa in<br>veti se di uarang tin hodo in thes bing tang.                                   |                                                                                                    |
| Account  | Mirrored Margins<br>Inside: 2.5 cm Outside: 1   | Portrait/ Lanscage Orientation: Bain of the <sup>1</sup> us chon bain in doc hay in ngang<br><i>A 44 Letter:</i> Chon nai lich thuice phù nap cho giảy in A4 hode A3<br>Magnet: Lua chon càn lè cho bain no nniba dinn dang như kiếu Normal với cán lễ 4 bản<br><sup>1</sup> Judo Nermon (M. 4 Julio D <sup>1</sup> |                                                                                                    |
| Feedback | 1 Page Per Sheet 👻                              | - Logic mercels car in den sub-                                                                                                    |                                                                                                    |
| Options  | Page Setup                                      | <ul> <li>▲ 19 of 49 ▶</li> </ul>                                                                                                    | 51% <b>- - + </b>                                                                                                    |